## **Reading Club Registration Process**

Authentication can optionally occur by using your library card and pin (if this option is enabled). Enter your library card and pin and if linked to the library's ILS any available fields will be prefilled.

| $\sim$ |         | alta a la coa | م مالد من ام | De al'atuatiau | f      |          | al a a al ! a | سوسوا الموالد ورو | de seufternetter   |
|--------|---------|---------------|--------------|----------------|--------|----------|---------------|-------------------|--------------------|
| ()     | DTIONS. | displaye      | a in the     | Registration   | torm w | ull varv | depending     | on the librar     | v s contiguration. |
| -      | perorio | anopiaje      |              | - Construction |        |          | acpenang      | on the noral      | , o conngaration   |

| <ul> <li>Registration</li> </ul>                 |       |  |  |
|--------------------------------------------------|-------|--|--|
| Library Card*                                    |       |  |  |
| Pin Code*                                        |       |  |  |
| Username*                                        |       |  |  |
| Password*                                        |       |  |  |
| Registrant Name                                  |       |  |  |
| Phone                                            |       |  |  |
| Email                                            |       |  |  |
| Postal/Zip                                       |       |  |  |
| I am participating and will track                |       |  |  |
| my activites                                     |       |  |  |
| By selecting the following, I agree that you may |       |  |  |
| communicate with me by email                     |       |  |  |
| post the name of prize winners                   |       |  |  |
| Pre-assigned                                     |       |  |  |
|                                                  | Agree |  |  |
|                                                  |       |  |  |

To register for a reading club you would complete the Contact Details section, select 'Agree', and then complete the Participant details.

| + | Registration                |
|---|-----------------------------|
|   | Participant 1               |
| ÷ | Participant 2               |
|   | Library Card*               |
|   | Pin Code*                   |
|   | Username*                   |
|   | Password*                   |
|   | Participant Name*           |
|   | Participant Date of Birth*, |
|   | Participant Gender*         |
|   | Pre-assigned*               |
|   | Submit Participant Details  |

If the option of a Membership number is enabled a popup will appear that provides the membership number, which can be used to track reading club activities.

| Members | hip: 10000 |
|---------|------------|
|         |            |
|         | OK         |

Once the 'Agree' or 'Submit Participant Details' option is selected you will have the option to review those details before selecting 'All done!' which will submit your registration to the reading club, or selecting '+Add another participant' to continue adding reading club participant under the same account.

| • | Registration               |                         |
|---|----------------------------|-------------------------|
| - | Participant 1              |                         |
|   | Library Card*              | 99999993276             |
|   | Pin Code*                  | 1234                    |
|   | Username*                  | ladylug                 |
|   | Password*                  | ladylug                 |
|   | Participant Name*          | Lindsay T               |
|   | Participant Date of Birth* | 2014-04                 |
|   | Participant Gender*        | F                       |
|   | Pre-assigned*              | 20971                   |
|   | All done! +                | Add another participant |

Once you select 'All done!' you will see a message on the screen and then you can start tracking your reading.

You're done! Start logging in your reading time.